# ¿CÓMO BUSCAR EN EL CATÁLOGO DE LA BIBLIOTECA?

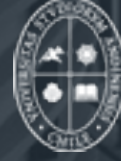

Universidad de los Andes > BIBLIOTECA

Ingrese al sitio web www.uandes.cl/biblioteca

clic al Buscador Cordillera 1

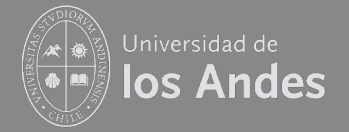

## Nuestra Biblioteca

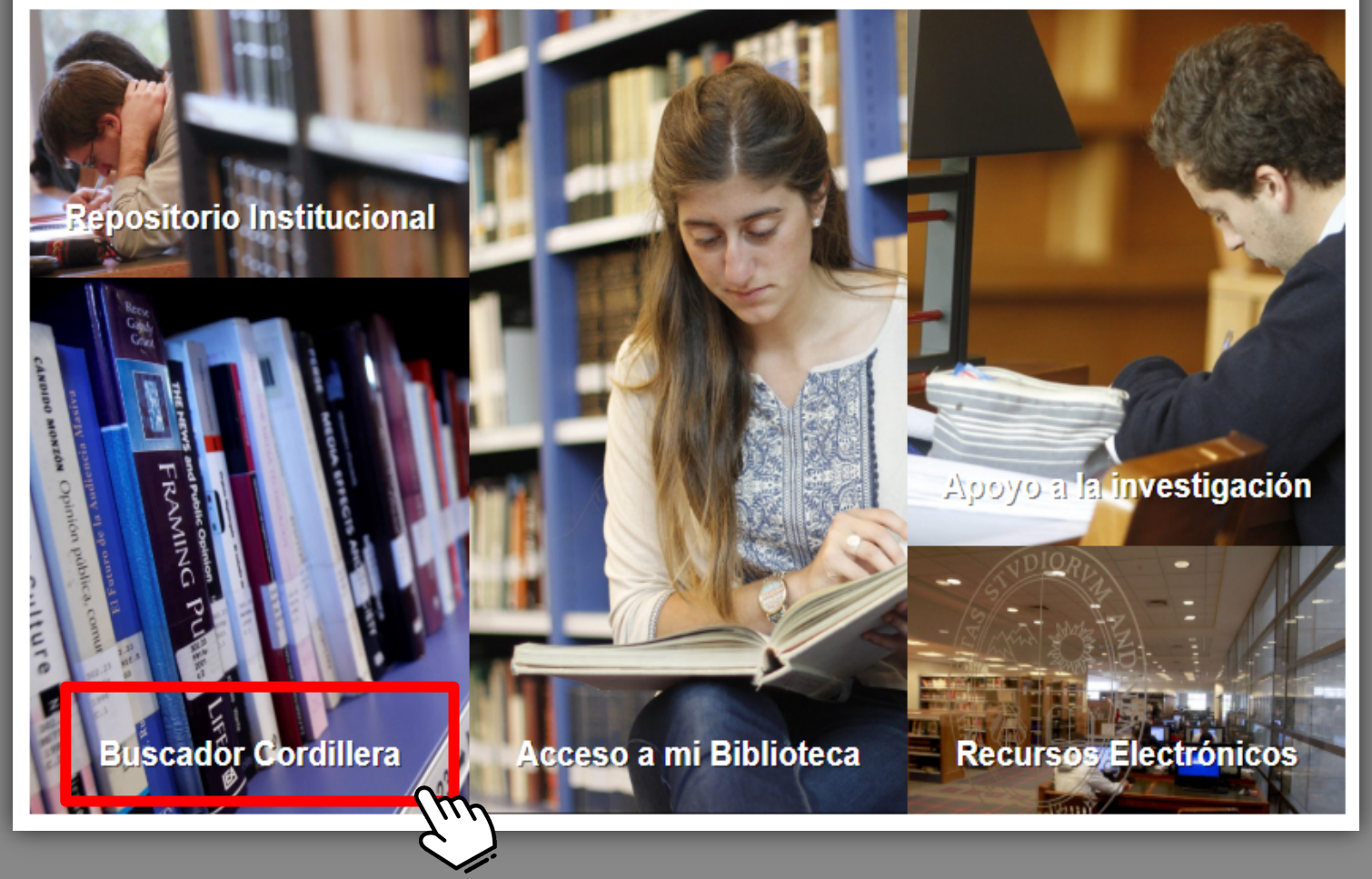

1 - Buscador Cordillera, es la Plataforma de Descubrimiento Primo, que permite realizar multibúsquedas en todos los recursos adquiridos por la Biblioteca y una selección de recursos Open Access (libros, artículos en bases de datos y otros materiales).

## Se despliega la página inicial de búsqueda

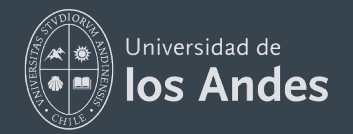

Universidad de Ios Andes > BIBLIOTECA

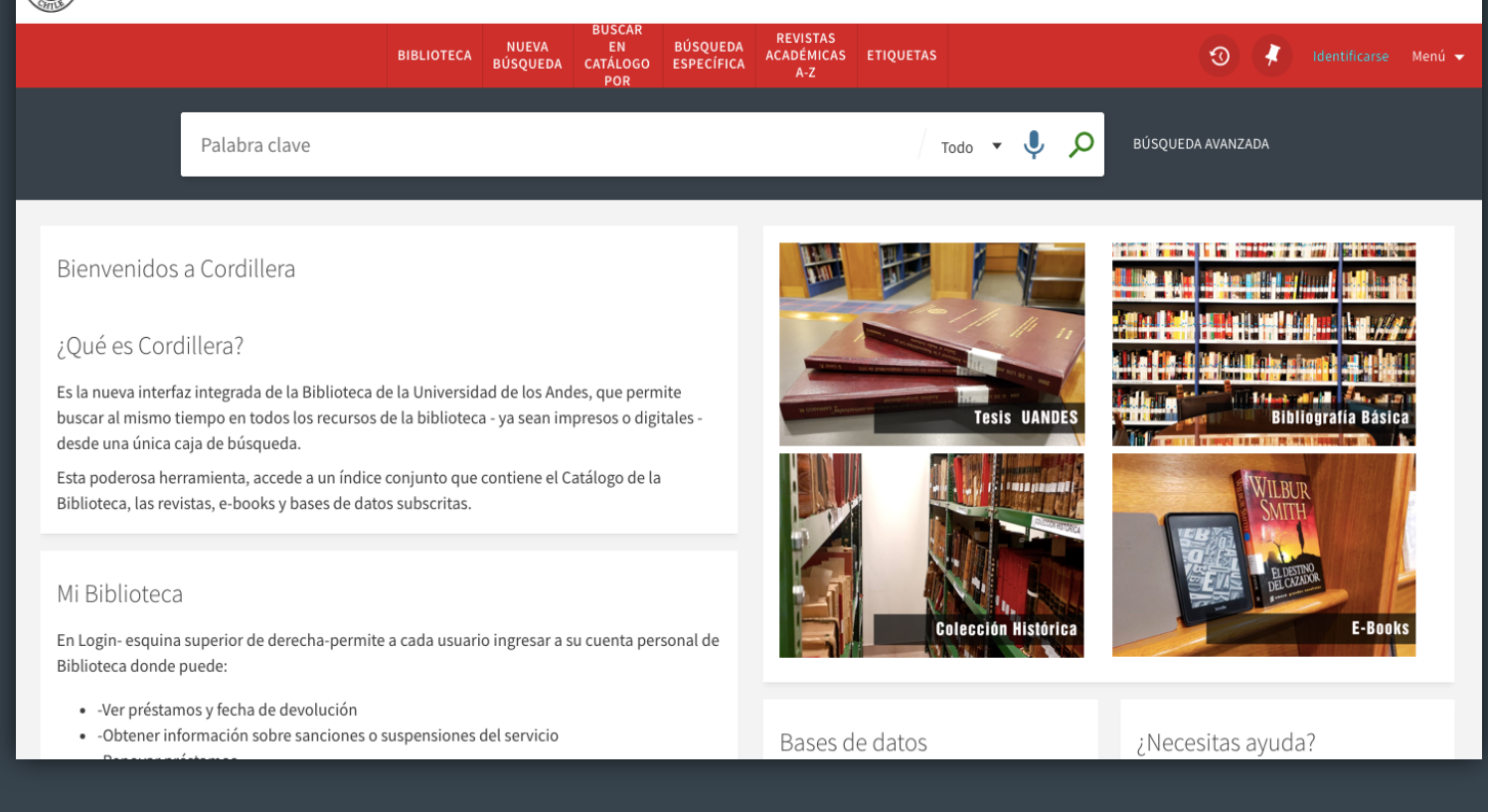

1 - Buscador Cordillera, es la Plataforma de Descubrimiento Primo, que permite realizar multibúsquedas en todos los recursos adquiridos por la Biblioteca y una selección de recursos Open Access (libros, artículos en bases de datos y otros materiales).

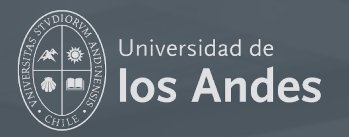

Ingrese en la caja de búsqueda, el término a buscar (palabra clave, título y/o autor) y buscara en toda la colección impresa y recursos online adquiridos y/o suscritos y Open Access seleccionados por la Biblioteca.

Si conoce el título y/o autor exacto del libro que le interesa buscar, ingréselo entre comillas

Por ejemplo:

| BIBLIOTECA                  | NUEVA<br>BÚSQUEDA | BUSCAR<br>EN<br>CATÁLOGO<br>POR | BÚSQUEDA<br>ESPECÍFICA |                               |         | Ð |
|-----------------------------|-------------------|---------------------------------|------------------------|-------------------------------|---------|---|
| "administracion de personal | 1                 |                                 | ×                      | Todo                          | • 🌷     | Q |
|                             |                   |                                 |                        | Clic en l<br>o tecla<br>Enter | la lupa |   |

Se despliega la Lista de Resultados. En este ejemplo, obtiene 477 Resultados coincidentes con la búsqueda.

# Observe que la palabra ingresada aparece resaltada

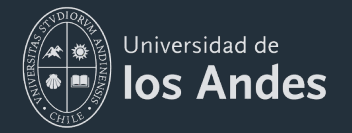

| 0                      | ) selecci     | onado PÁGINA 1 477 Resultados 🔵 Perso                                                                                                    | nalizar                                                                      |
|------------------------|---------------|----------------------------------------------------------------------------------------------------|------------------------------------------------------------------------------|
|                        |               | BIBLIOTECA BÚSQUEDA CATÁLOGO ESPECÍFICA ACADEMICAS ETIQUETAS<br>POR A-Z                                                                                                    | U Identificarse Menú <del>√</del>                                            |
|                        | "administra   | cion de personal" X / Todo 👻 🎐 🔎                                                                                                    | BÚSQUEDA AVANZADA                                                            |
|                        |               | Inicie sesión para obtener resultados completos y solicitar ejemplares 🔁 Identificarse 🛛 🗙 DESCA                                                                                                    | ARTAR                                                                        |
|                        | 0 seleccionad | lo PAGINA 1 477 Resultados 🕥 Personalizar                                                                                                    | Filtrar resulta El primer                                                    |
|                        | · 10          | MÚLTIPLES VERSIONES<br>Administración de personal<br>Dessler, Gary, 1942-                                                                                                    | Ordenar por r<br>exacto al                                                   |
|                        |               | Atmetric 3<br>Existen 3 versiones de este registro. Ver todas las versiones >                                                                                                    | Tipo de recursingresado enArtículos (124)la caja deAudio Visual (1)búsqueda  |
| Lista de<br>Resultados | 2             | LIBRO 77 C 2010 C 2010 | Mostrar más                                                                  |
|                        |               | Atmetric 0 Disponible en Biblioteca Central 2do. Piso Colec. General (658.3 F626p 1988 ) >                                                                                                    | Alles, Martha Alicia (4)<br>Anselmi, Maria Luiza (3)<br>Bellica Devid B. (2) |
|                        | ° IQ          | MÚLTIPLES VERSIONES<br>Administracion de personal y recursos humanos<br>Werther, William B. David, Keith                                                                                                    | Mostrar más                                                                  |
| PÁGINA<br>1            |               |                                                                                                    | Administración de (88)<br>Personal                                           |
| ~                      |               | Existen 3 versiones de este registro. Ver todas las versiones >                                                                                                    | Chat Biblioteca Lu-Vie 09:0                                                  |

Si prefiere buscar en el catálogo tradicional (Sólo material físico), elija:

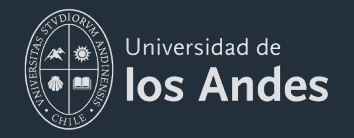

## BUSCAR EN CATÁLOGO POR

| BUSCAR   |
|----------|
| EN       |
| CATÁLOGO |
| POR      |

Seleccione Autor o Título o Materia y escriba en la caja el título o autor exacto.

Si hay aciertos, se desplegará la Lista de Resultados

|                        | BIBLIOTECA NUEVA<br>BÚSQUEDA | BUSCAR<br>EN<br>CATÁLOGO<br>POR | BÚSQUEDA<br>ESPECÍFICA | REVISTAS<br>ACADÉMICAS<br>A-Z | ETIQUETAS |             | ଡ | * |
|------------------------|------------------------------|---------------------------------|------------------------|-------------------------------|-----------|-------------|---|---|
|                        | Buscar por Título 🔻          | "admini                         | stracion de            | personal"                     |           | ې ×         | þ |   |
| ſ                      | Administración de person     | al                              |                        |                               |           | 4 Registros |   |   |
|                        | Administración de person     | al, un enfoque                  |                        |                               |           | 1 Registro  |   |   |
| Lista de<br>Resultados | Administracion de person     | al y recursos h                 | umanos                 |                               |           | 3 Registros |   |   |
|                        | Administración de produc     | ción y operaci                  | ones                   |                               |           | 1 Registro  |   |   |
|                        | Administración de produc     | ción y operaci                  | ones : manufa          | ctura y servicio              | S         | 1 Registro  |   |   |

#### Clic al título exacto

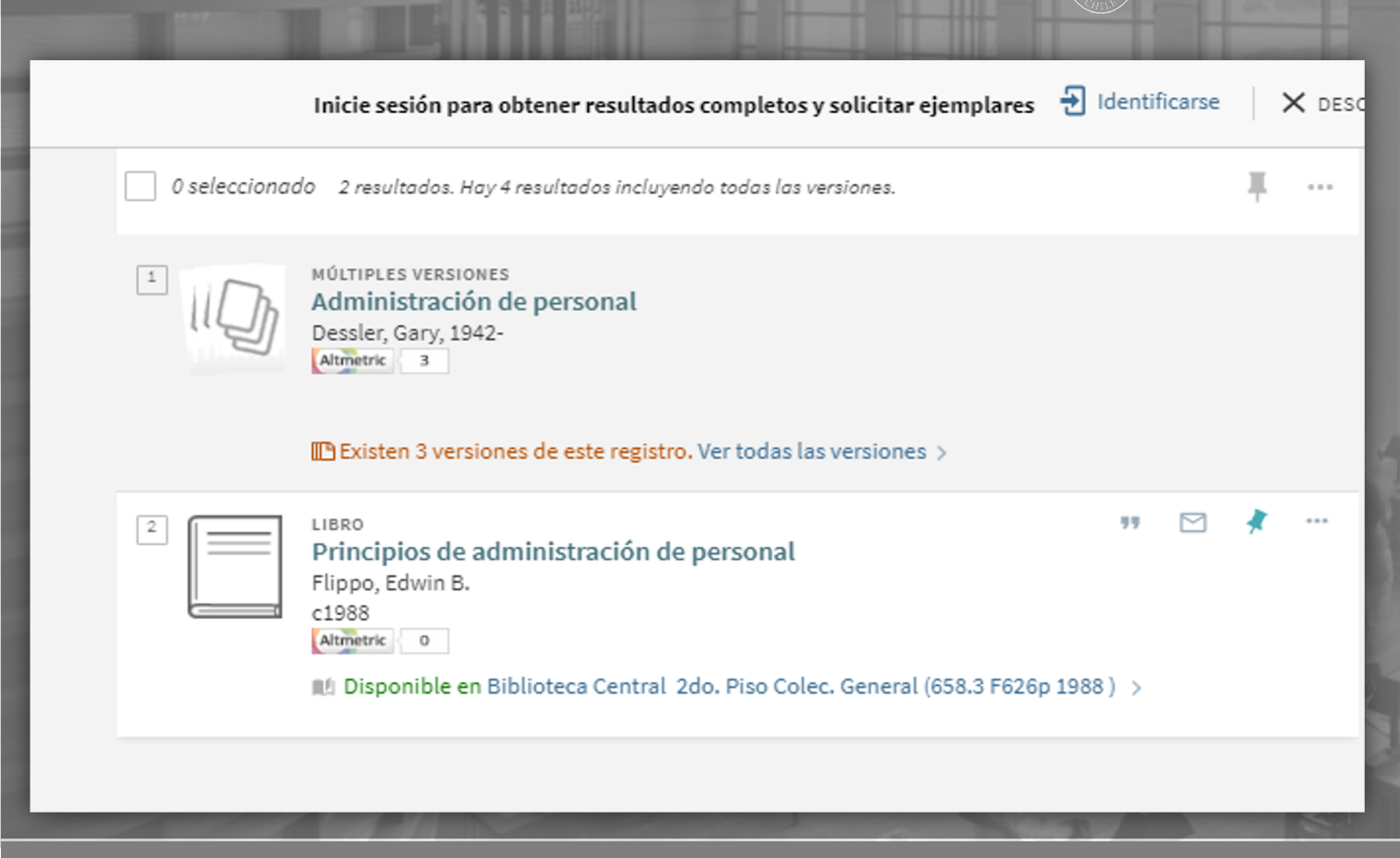

Universidad de los Andes

Se desplegarán los Resultados indicados.

Si prefiere hacer una búsqueda más específica, revise "Estrategia de Búsqueda" en las ayudas disponibles en el sitio web de Biblioteca:

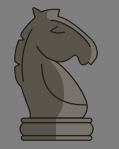

https://www.uandes.cl/biblioteca/ayuda

## Clic al título exacto

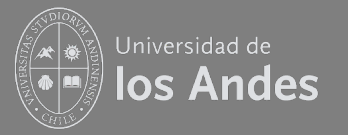

Clic al título que le interesa ver

Observe que la cita despliega datos básicos: Título, Autor, icono Curso y Disponibilidad (en este caso, existen 3 versiones...)

Para ver más detalles y asegurarse que ese título es el que requiere, clic en cualquier espacio blanco de la cita, o en el enlace del título o ubicación.

|                                                                   | Inicie sesión para obtener resultados completos y                                                               | solicitar ejemplares                                                  | Identificarse                                             |
|-------------------------------------------------------------------|----------------------------------------------------------------------------------------------------|-----------------------------------------------------------------------|-----------------------------------------------------------|
| 0 selecciono                                                      | ndo 8 Resultados 🕕 Personalizar                                                                                 |                                                                       | <b>#</b>                                                  |
| 1                                                                 | MÚLTIPLES VERSIONES<br>Contabilidad : la base para decisiones gerer<br>Meigs, Robert F.<br>Altmetric 0<br>CURSO | ciales                                                                | Emp                                                       |
| <b>Curso</b> indica, en<br>una primera                            | Existen 3 versiones de este registro. Ver todas las                                                             | versiones >                                                           |                                                           |
| mirada, que el<br>libro está<br>incluido en un<br>Curso en Canvas |                                                                                                    | <b>Disponibilidad</b><br>próxima página<br>si está o no, en<br>Canvas | indicará en<br>: Ubicación física y<br>formato digital en |

#### Se despliegan más detalles del registro.

Universidad de Ios Andes

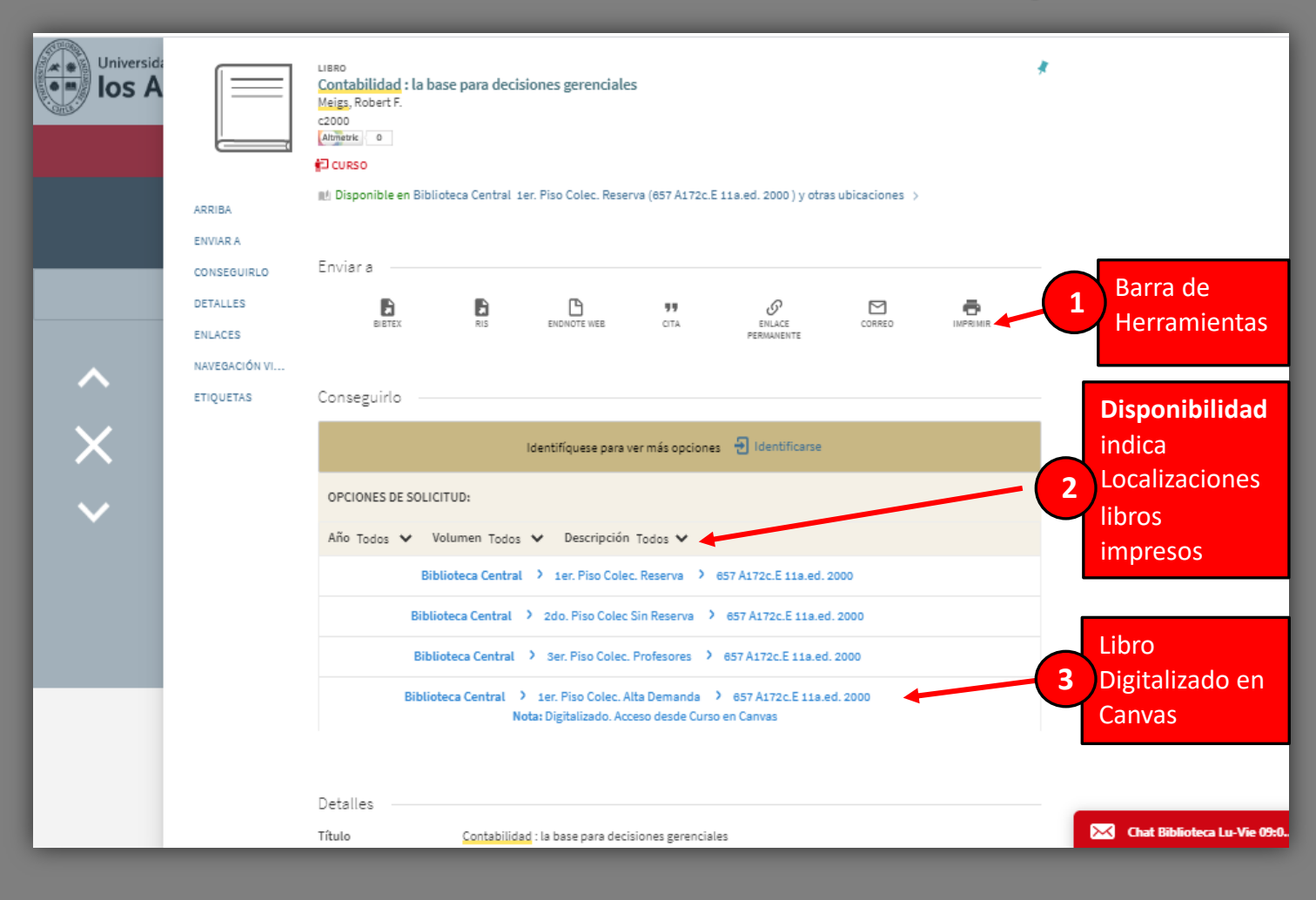

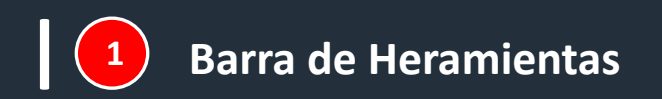

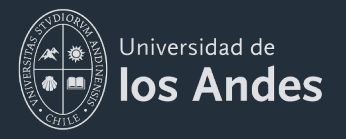

**Opciones Barra de Herramientas**, que le permite Enviarse el registro por correo, Guardarlo en carpeta personal de su cuenta de Biblioteca, si se ha autentificado previamente; Copiar la cita, o exportar la cita a EndNote, Ris, entre otros.

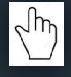

**Enlace activo** 

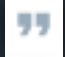

Copiar cita bibliográfica

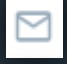

Enviar por correo

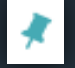

2

**Guardar registro** 

Otras opciones: Requiere Identificarse (nombre y clave). Identificarse para exportar a EndNote Web, obtener Texto o hiper-enlace.

#### Ubicación física (Localización)

| Conseguirlo                                                                                                    |
|----------------------------------------------------------------------------------------------------|
| Identifíquese para ver más opciones 🛛 Identificarse                                                                               |
| OPCIONES DE SOLICITUD:                                                                                                    |
| Año Todos 🗸 Volumen Todos 🗸 Descripción Todos 🗸                                                                                   |
| Biblioteca Central 🔰 1er. Piso Colec. Reserva 💙 657 A172c.E 11a.ed. 2000                                                          |
| Biblioteca Central 🜔 2do. Piso Colec Sin Reserva 🜔 657 A172c.E 11a.ed. 2000                                                       |
| Biblioteca Central 💙 Ser. Piso Colec. Profesores 💙 657 A172c.E 11a.ed. 2000                                                       |
| Biblioteca Central > 1er. Piso Colec. Alta Demanda > 657 A172c.E 11a.ed. 2000<br>Nota: Digitalizado. Acceso desde Curso en Canvas |

Localizaciones en la Biblioteca (piso y ubicación)

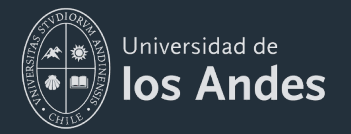

Datos de Publicación

#### Biblioteca Central > 1er. Piso Colec. Alta Demanda > 657 A172c.E 11a.ed. 2000 Nota: Digitalizado. Acceso desde Curso en Canvas

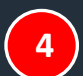

#### Datos de Publicación

| Detalles          |                                                     |
|-------------------|-----------------------------------------------------|
| Detailes          |                                                     |
| Título            | Contabilidad : la base para decisiones gerenciales  |
| Autor             | Meigs, Robert F. >                                  |
| Materias          | Contabilidad >                                      |
| Editor            | Santafé de Bogotá ; Santiago de Chile : McGraw-Hill |
| Fecha de creación | c2000                                               |
| Formato           | xxvi, 721 p. ; 27 cm                                |
| Idioma            | Español                                             |
| Identificador     | ISBN : 9584101005                                   |

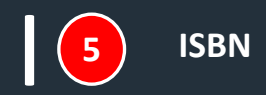

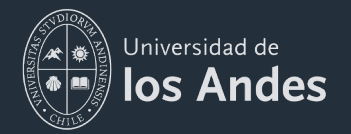

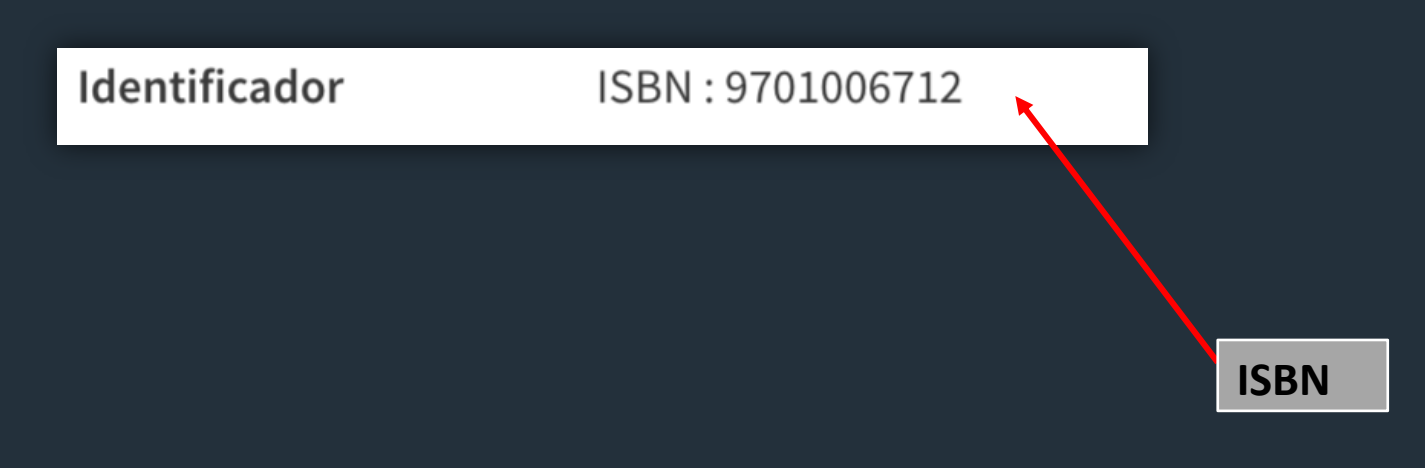

+ Más Información Para realizar una Estrategia de búsqueda que arroje más y mejores Resultados.

ir a la dirección indicada:

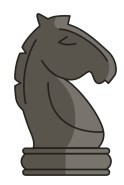

https://www.uandes.cl/wp-content/uploads/2020/06/estrategias-de-busqueda.mp4

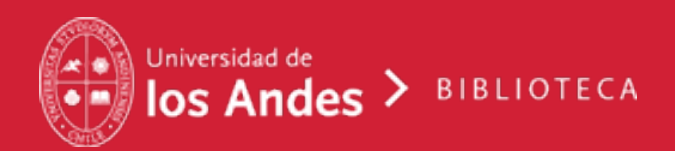